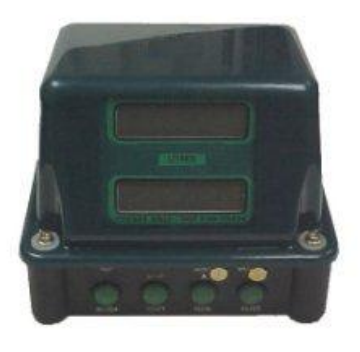

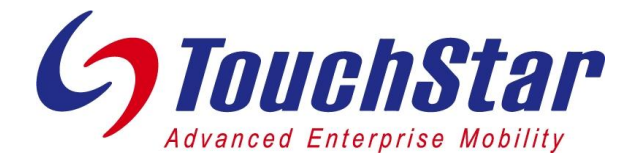

## EMH500/550 Electronic Register Non-compensated Calibration

This procedure is used to calibrate the EMH500 without temperature compensation. The typical calibration process using temperature compensation is described on the EMH500 Automatic Calibration Procedure QuickStart card.

## EMH500/550 Non-compensated Valve Calibration Prep

- □ Press CAL button. EMH500 displays K0 CAL? N.
- □ Press TOTAL once to change **N** to **Y**. Press START/STOP to save.
- Press MODE until the EMH500 displays XXX.XXXX (where XXX.XXXX is the current K factor). It is set to 015.0000 from the factory.
- Use the RESET button to change digit places and the TOTAL button to increment the digits. Set the K factor to 140.0000 for a Neptune meter or 800.0000 for an LC meter.
- □ Press START/STOP to save the change.
- Press MODE until the EMH500 displays **MANAG? N**.
- □ Press TOTAL once to change **N** to **Y**. Press START/STOP to save.
- Press MODE until the EMH500 displays S.G. 0.YYYY where YYYY is the specific gravity of the product.
- □ Use RESET to change digit places and TOTAL to increment the digits, set the specific gravity to 0.0000.
- □ Press START/STOP to save the change.
- Press CAL. Note that the square in the upper left corner of the EMH500 display is gone. This indicates that temperature compensation is OFF.
- □ The EMH500 is now ready for non-compensated calibration.

=

This completely turns OFF all temperature compensation. Gallons displayed on the EMH500 will be uncorrected.

## EMH500/550 Non-compensated Calibration

- Ensure that there is paper in the printer.
- □ Press RESET to clear the display.
- □ If you must "pre-fill" the certified measuring container, do so now, then press RESET again to clear the display.
- Dump product into a certified measuring container.
- □ Press CAL. EMH500 displays K0 CAL? N.
- □ Press TOTAL once to change **N** to **Y**. Press START/STOP to save.
- Press MODE until the EMH500 displays **K0 ACN? N**.
- □ Press TOTAL once to change **N** to **Y**. Press START/STOP to save.
- □ The EMH500 now displays the <u>uncorrected volume pumped.</u>
- Use RESET to change digit places and TOTAL to increment the digits, set the displayed volume to the actual volume as measured in the certified chamber.
- Press START/STOP to save. (This step automatically calculates the new calibration factor.).
- □ Press CAL button to resume delivery mode.
- □ Repeat above steps to verify calibration.
- □ If required, turn temperature compensation back on.

For additional information see the EMH500/550 User's Guide.